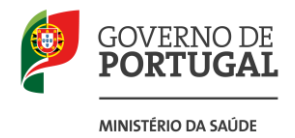

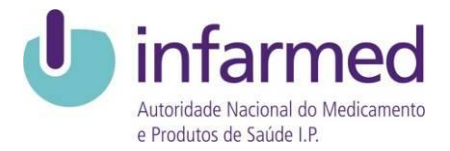

# **Circular Informativa**

N.º 172/CD/8.1.6 Data: 16/07/2013

| Assunto: | Reporte | de | faltas de | e medica | amentos |
|----------|---------|----|-----------|----------|---------|
|          |         |    |           |          |         |

Para: Divulgação geral

Contacto: Centro de Informação do Medicamento e dos Produtos de Saúde (CIMI); Tel. 21 798 7373; Fax: 21 798 7107; *E-mail*: <u>cimi@infarmed.pt</u>; Linha do Medicamento: 800 222 444

Na sequência da receção de alguns contactos de farmácias reportando, de forma incompleta, as falhas de medicamentos, e conforme referido na <u>Circular Informativa n.º 025/CD, de 14/02/2013</u>, para que o Infarmed possa desencadear as medidas necessárias para minimizar o transtorno para os doentes, é fundamental que a informação das faltas nos seja transmitida de forma estruturada, para poder ser tratada informaticamente.

Para tal, foi desenvolvida uma funcionalidade no <u>Portal das Farmácias – Civifar</u> através da qual as farmácias devem comunicar as falhas de abastecimento e respetiva reposição.

As instruções para carregamento desta informação encontram-se em anexo.

O Conselho Diretivo

ho Diretivo

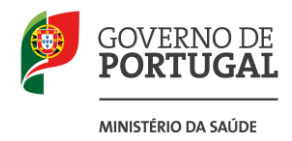

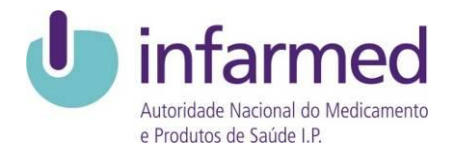

#### Anexo

#### Acesso ao Civifar

#### 1) Aceder ao Portal das Farmácias - Civifar - http://extranet.infarmed.pt/civifar

Os dados de acesso iniciais são:

Login: número de identificação fiscal da farmácia (NIF ou NIPC);

Password: número de conferência de facturas (código ANF - sem F e sem 0).

#### Comunicação das falhas

#### 2) Seleccionar "comunicação de falhas"

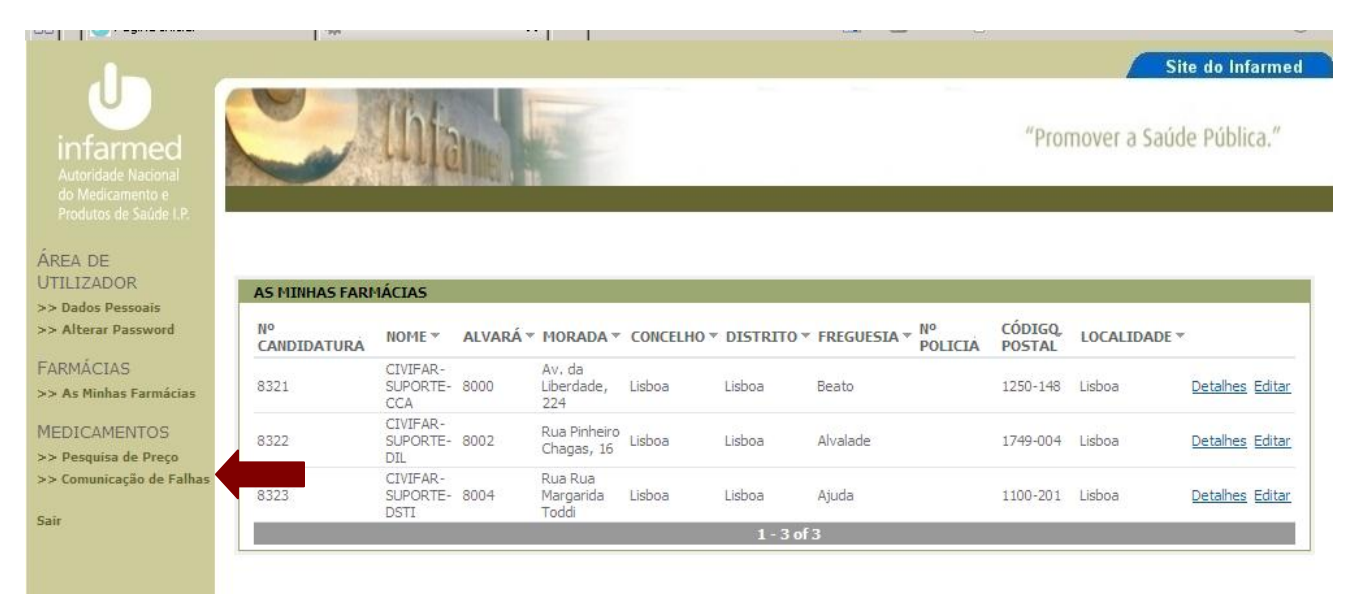

#### 3) Seleccionar a "Farmácia"

No campo "Farmácia", seleccionar o nome da farmácia (mesmo que seja só uma).

## 4) Seleccionar "Registar Falha"

| ÁREA DE                  |                                                        |
|--------------------------|--------------------------------------------------------|
| UTILIZADOR               | FALHAS DE ABASTECIMENTO DE MEDICAMENTOS EM FARMÁCIAS   |
| >> Dados Pessoais        | Farmácia: CIVIFAR-SUPORTE-CCA                          |
| >> Alterar Password      | Localidade: Lisboa                                     |
| FARMÁCIAS                | Código Postal: 1250-148                                |
| >> As Minhas Farmácias   | Filtrar medicamentos [Visualizar]:                     |
| MEDICAMENTOS             |                                                        |
| >> Pesquisa de Preço     | Medicamentos en unha:                                  |
| >> Comunicação de Falhas | Nº REGISTO DICAMENTO EMBALAGEM PRIMÁRIA DCI DATA FALHA |
| Sair                     | Não existem registos para apresentar                   |
|                          | Report Registar Falha                                  |
|                          |                                                        |
|                          |                                                        |

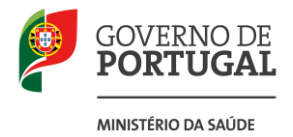

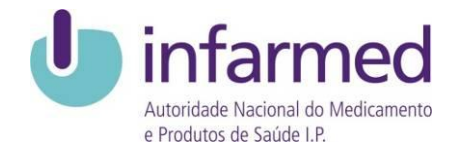

#### 5) Pesquisar a embalagem do medicamento em falta

Inserir a palavra ou número a pesquisar em qualquer um dos campos existentes e selecionar "Pesquisar".

| ÁREA    | REGISTO DE FALHA DE ABASTECIMENTO        | DE MEDICAMENTO EM FARMÁCIA |                 |                     |  |  |  |
|---------|------------------------------------------|----------------------------|-----------------|---------------------|--|--|--|
| UTILI:  | Nº Registo:                              |                            |                 |                     |  |  |  |
| >> Alto | Nome Comercial:                          |                            |                 |                     |  |  |  |
| ARM/    | DCI:                                     |                            |                 |                     |  |  |  |
| > As I  | Substância Ativa:                        |                            |                 |                     |  |  |  |
| 1EDI(   |                                          |                            |                 | Limpar Pesquisar    |  |  |  |
| > Pes   | Nº REGISTO MEDICA                        | MENTO DOSAGEM              | F. FARMACÊUTICA | DCI TITULAR         |  |  |  |
| Con     | Não existem medicamentos para apresentar |                            |                 |                     |  |  |  |
| Sair    |                                          |                            | Empty           |                     |  |  |  |
|         |                                          |                            |                 | Selecionar Cancelar |  |  |  |

## 6) Selecionar a embalagem em falta

| >> Dad  |            | Nº Registo: 2002194 |         |                 |                        |                      |  |
|---------|------------|---------------------|---------|-----------------|------------------------|----------------------|--|
| >> Alto | Non        | ne Comercial:       |         |                 |                        |                      |  |
| FARM/   |            | DCI:                |         |                 |                        |                      |  |
| >> As I | Subs       | stância Ativa:      |         |                 |                        |                      |  |
| MEDIC   |            |                     |         |                 |                        | Limpar Pesquisar     |  |
| >> Pes  | Nº REGISTO | MEDICAMENTO         | DOSAGEM | F. FARMACÊUTICA | DCI                    | TITULAR              |  |
|         | 2002194    | Aspirina            | 500 mg  | Comprimido      | Ácido acetilsalicílico | Bayer Portugal, S.A. |  |
| S a     |            |                     |         | 1 - 1 of 1      |                        |                      |  |

## 7) Confirmar a falha

M-RE003/002

| RI | EGISTO DE FALHA DE ABASTE | CIMENTO  | DE MEDICAMENTO EM FARMÁCIA                                                  |                   |                        |                      |
|----|---------------------------|----------|-----------------------------------------------------------------------------|-------------------|------------------------|----------------------|
|    | No E                      | legisto: | 2002194                                                                     |                   |                        |                      |
|    | Nome Cor                  | mercial: |                                                                             |                   |                        |                      |
|    |                           | DCI:     |                                                                             |                   |                        |                      |
|    | Substânci                 | a Ativa: | CONFIRMAÇÃO DE REGISTO DE FALH<br>1 registo(s) selecionado(s). Confirma a f | <b>a</b><br>Ilha? | OK Capcelar            | Limpar Pesquisar     |
|    | Nº REGISTO                | 1EDICAMI | DOJALI II                                                                   | IN INCLOTED       |                        | TITULAR              |
|    | ✓ 2002194 A               | spirina  | 500 mg Con                                                                  | primido           | Ácido acetilsalicílico | Bayer Portugal, S.A. |
|    |                           |          |                                                                             | 1 - 1 of 1        |                        |                      |
|    |                           |          |                                                                             |                   |                        | Selecionar Cancelar  |

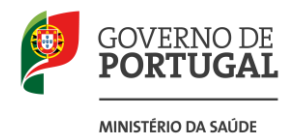

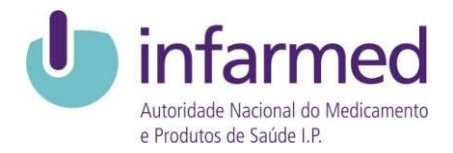

## Eliminação de falha

Nas situações em que a falha de abastecimento tenha sido confirmada por engano, pode ser eliminada da seguinte forma:

## 1) Selecionar a embalagem errada e eliminá-la

| FAI HAS DE ABASTECTMENTO DE MEDICAMENTOS EM FARMÁCIAS              |
|--------------------------------------------------------------------|
| Farmácia: CIVIFAR-SUPORTE-CCA                                      |
| Localidade: Lisboa                                                 |
| Código Postal: 1250-148                                            |
| Filtrar medicamentos [ <u>Visualizar</u> ]:                        |
| m Medicamentos em Falha:                                           |
| Nº REGISTO MEDICAMENTO EMBALAGEM PRIMÁRIA DCI DATA FALHA           |
| ✓ 2002194 Aspirina Blister Ácido acetilsalicílico : Eliminar Falha |
| 1 - 1 of 1<br>Repor Registar Falha                                 |
|                                                                    |

## 2) Confirmar a eliminação

M-RE003/002

|       | Eocandade. Elsoci                     |             |  |
|-------|---------------------------------------|-------------|--|
|       | ELIMINAR FALHA                        |             |  |
| came  | Confirma a eliminação da falha?       | 1           |  |
| tos e |                                       | OK Cancelar |  |
| EGIS  | TO MEDICAMENTO EMBALAGEM PRIMÁRIA DCI | DATA FALHA  |  |

Localidade: Lisboa

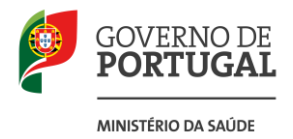

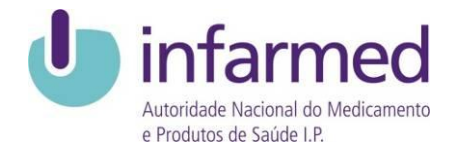

# Reposição das falhas

Nas situações em que a farmácia consiga adquirir a embalagem, a falha deve ser reposta da seguinte forma:

## 3) Selecionar a embalagem e clicar em "Repor"

| Solidos Pessoais     >> Dados Pessoais   > Alterar Password   Farmácia:     Cocalidade:   Lisboa   Localidade: Lisboa Código Postal:   1250-148   Pesquisa de Preço >> Comunicação de Falhas   Nº REGISTO   MEDICAMENTOS   >> Pesquisa de Preço   >> Comunicação de Falhas     Nº REGISTO   MEDICAMENTO EMBALAGEM PRIMÁRIA DCI   DATA FALHA     Medicamentos em Falha:   Yesquisa de Preço Yesquisa de Preço Yesquisa de Aprina Blister Ádido acetisalicilico 2002194 Aspirina Blister Ádido acetisalicilico 2013-02-08 Eliminar Falha Localidade: Lisbianci Falha Localidade: Localidade: Localidade: Localidade: Localidade: Lisbianci Falha Localidade: Lisbianci Falha Localidade: Lisbianci Falha Localidade: Lisbianci Falha Localidade: Lisbianci Falha Localidade: Lisbianci Falha Lisbianci Falha                                                                                                    | ÁREA DE                  | FALHAS DE ABASTECIMENTO DE MEDICAMENTOS EM FARMÁCIAS                        |
|----------------------------------------------------------------------------------------------------|--------------------------|-----------------------------------------------------------------------------|
| >> Alterar Password Localidade: Lisboa   FARMÁCIAS Código Postal: 1250-148   >> As Minhas Farmácias Filtrar medicamentos [Visualizar]:   MEDICAMENTOS Pesquisa de Preço   >> Comunicação de Falhas Medicamentos em Falha:   Sair 0202194 Aspirina   Blister Ácido acetilsalicilico   2002194 Aspirina   Blister Ácido acetilsalicilico   2002194 Aspirina                                                                                                    | >> Dados Pessoais        | Farmácia: CIVIFAR-SUPORTE-CCA                                               |
| FARMÁCIAS       Código Postal: 1250-148         >> As Minhas Farmácias       Filtrar medicamentos [ <u>Visualizar</u> ]:         MEDICAMENTOS       Medicamentos em Falha:         >> Pesquisa de Preço       Medicamentos em Falha:         >> Comunicação de Falhas       Nº REGISTO MEDICAMENTO EMBALAGEM PRIMÁRIA DCI       DATA FALHA         Sair       1 - 1 of 1                                                                                                    | >> Alterar Password      | Localidade: Lisboa                                                          |
| >> As Minhas Farmácias         MEDICAMENTOS         >> Pesquisa de Preço         >> Comunicação de Falhas         Sair         DATA FALHA         Image: Contraction of the precession of the precession of the precesis of the precession of the precession of t | FARMÁCIAS                | Código Postal: 1250-148                                                     |
| MEDICAMENTOS         >> Pesquisa de Preço         >> Comunicação de Falhas         Sair         2002194       Aspirina         Blister       Ácido acetilsalicílico       2013-02-08         Eliminar Falha                                                                                                    | >> As Minhas Farmácias   | Filtrar medicamentos [ <u>Visualizar]</u> :                                 |
| >> Pesquisa de Preço       Nº REGISTO MEDICAMENTO EMBALAGEM PRIMÁRIA DCI       DATA FALHA         Sair       1 - 1 of 1                                                                                                    | MEDICAMENTOS             |                                                                             |
| >> Comunicação de Falhas<br>Sair Nº REGISTO MEDICAMENTO EMBALAGEM PRIMÁRIA DCI DATA FALHA<br>↓ 2002194 Aspirina Blister Ácido acetilsalicílico 2013-02-08 Eliminar Falha<br>1 - 1 of 1                                                                                                    | >> Pesquisa de Preço     | Medicamentos em Faiha:                                                      |
| Sair 2002194 Aspirina Blister Ácido acetilsalicílico 2013-02-08 Eliminar Falha                                                                                                    | >> Comunicação de Falhas | Nº REGISTO MEDICAMENTO EMBALAGEM PRIMÁRIA DCI DATA FALHA                    |
| 1 - 1 of 1                                                                                                    | Cair                     | ✓ 2002194 Aspirina Blister Ácido acetilsalicílico 2013-02-08 Eliminar Falha |
|                                                                                                    | 3411                     | 1 - 1 of 1                                                                  |
| Repor Registar Falha                                                                                                    |                          | Repor Registar Falha                                                        |
|                                                                                                    |                          |                                                                             |

## 4) Confirmar a reposição

M-RE003/002

|       | Localidade.            | LISDOG                       |                        |            |      |
|-------|------------------------|------------------------------|------------------------|------------|------|
|       | CONFIRMAÇÃO DE         | REPOSIÇÃO                    |                        |            |      |
| came  | 1 registo(s) seleciona | ado(s). Confirma a reposição | ?                      |            |      |
| tos e |                        |                              |                        | OK Canc    | elar |
| EGIS  | TO MEDICAMENTO         | EMBALAGEM PRIMÁRIA           | DCI                    | DATA FALHA | _    |
| 194   | Aspirina               | Blister                      | Ácido acetilsalicílico | 2013-02-08 |      |
|       |                        |                              |                        |            |      |